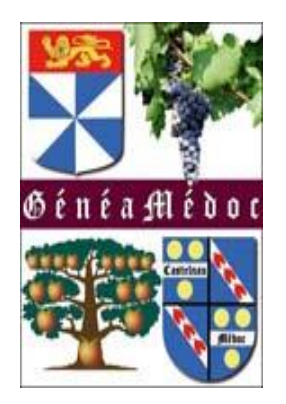

# GENEANET

www.geneanet.org

# 1<sup>ÈRE</sup> PARTIE

Comment faire ma première inscription sur Généanet

### Cliquez sur inscription

| Généalogie : recherchez           | a × + ~                                                             |                                                      |                                                                                                    | - 0 X                                 |
|-----------------------------------|---------------------------------------------------------------------|------------------------------------------------------|----------------------------------------------------------------------------------------------------|---------------------------------------|
| → O ŵ A https://www.geneanet.org/ |                                                                     |                                                      |                                                                                                    |                                       |
|                                   |                                                                     | Geneanet Boutiqu                                     | e Geneawiki Geneastar Racines sportives Memoire des lieux                                                                                                    |                                       |
| Cenean                            | er "Réinventons la généalogie "                                     |                                                      |                                                                                                    |                                       |
| Ma généalogie Rec                 | echercher Projets Ressources Co                                     | mmunauté                                             | (?) Aide                                                                                                    |                                       |
| Ge                                | Seneanet, un site collaboratif, contributif et freemiu<br>Seneanet. | m ? Explications. Merci de prendre connaissance de d | cette note de blog qui explique les fondements du modèle de                                                                                                    |                                       |
| Lundi 27 janvier 2020 (Sainte A   | Angele Merici)                                                      |                                                      |                                                                                                    |                                       |
| Rechercher mes a                  | ancêtres 🗘                                                          | - Martin                                             |                                                                                                    |                                       |
| Nom(s) de famille                 |                                                                     | Carlina and                                          | Votre généalogie a-t-elle déjà été                                                                                                    |                                       |
| Prénom(s)                         |                                                                     |                                                      | Remplissez quelques informations sur votre                                                                                                    |                                       |
| Conjoint [                        |                                                                     | A MAY TO                                             | famille : nous cherchons en temps réel votre arbre<br>généalogique parmi plus de 6 milliards de                                                                         |                                       |
| Nom                               |                                                                     | 2 MAG                                                | personnes référencées.                                                                                                    |                                       |
| Prénom(s)                         |                                                                     |                                                      | Retrouver mes ancêtres                                                                                                    |                                       |
| plus de critères                  | Rechercher                                                          | A TONG                                               | HARD AND AND AND AND                                                                                                    |                                       |
| Commencez votre                   | re arbre généalogique                                               |                                                      | Geneanet, c'est :                                                                                                    |                                       |
| Vous                              | Père                                                                | Nom de naissance                                     | <ul> <li>le 1er site français de généalogie</li> <li>6 milliards d'individus référencés</li> <li>3 millions de membres</li> <li>950 000 arbres généalogiques</li> </ul> |                                       |
| Sexe O Hom                        | mme O Femme Prénom                                                  | n(s) Prénom(s)                                       | D'où vient votre nom ?                                                                                                    |                                       |
| Nom Nom de                        | de naissance Mère                                                   |                                                      | Les noms de famille sont innombrables et très variés.<br>Certains sont aujourd'hui très répandus, d'autres ont                                                          |                                       |
| Prénom(s) Prénon                  | om(s) Nom                                                           | Nom de naissance                                     | totalement disparu. Geneanet recense plusieurs dizaines<br>de milliers de patronymes en tout genre. Découvrez ici leur                                                  |                                       |
|                                   | H C 🐂 🗎 🖬 😵 🚺                                                       |                                                      | (                                                                                                    | · · · · · · · · · · · · · · · · · · · |

### Remplir le formulaire

| Accueil           | Généalogie : Inscription × + ∨                                                                       |                                                                                                    |     | -     | ð X |
|-------------------|----------------------------------------------------------------------------------------------------|----------------------------------------------------------------------------------------------------|-----|-------|-----|
| $\rightarrow$ U G | A https://www.geneanet.org/subscribe/                                                                |                                                                                                    | □ ☆ | \$≡ & | . B |
|                   |                                                                                                    | Geneanet Boutique Geneawiki Geneastar Racines sportives Mémoire des lieux                                          |     |       |     |
|                   | Geneanet "Réinventons la géréalogie "                                                                | <u>Connexion</u> Inscription                                                                                       |     |       |     |
|                   | Ma généalogie Rechercher Projets Ressources                                                          | Communauté (?) Aide                                                                                                |     |       |     |
|                   | Geneanet, un site collaboratif, contributif et free<br>Geneanet.                                     | emium ? Explications. Merci de prendre connaissance de cette note de blog qui explique les fondements du modèle de |     |       |     |
|                   | Inscription sur Geneanet                                                                             | Déjà inscrit ?                                                                                                    |     |       |     |
|                   | Créez votre compte et élargissez votre horizon généalogique !                                        |                                                                                                    |     |       |     |
|                   | O Monsieur 🖲 Madame                                                                                  |                                                                                                    |     |       |     |
|                   | Mme LAFITEAU                                                                                         |                                                                                                    |     |       |     |
|                   | geneamedoc@gmail.com                                                                                 |                                                                                                    |     |       |     |
|                   | Choisissez vos informations de connexion<br>Attention : votre identifiant sera public et définitif   |                                                                                                    |     |       |     |
|                   | geneamedoc                                                                                           |                                                                                                    |     |       |     |
|                   | •••••                                                                                                |                                                                                                    |     |       |     |
|                   | Je souhaite recevoir :                                                                               |                                                                                                    |     |       |     |
|                   | les newsletters de Geneanet                                                                          |                                                                                                    |     |       |     |
|                   | les offres des partenaires de Geneanet                                                               |                                                                                                    |     |       |     |
|                   | En créant mon compte, l'accepte l'intégralité des Conditions<br>Générales d'Utilisation de Geneanet. |                                                                                                    |     |       |     |
|                   | Créer mon compte                                                                                     |                                                                                                    |     |       |     |

### Validez votre inscription

#### Allez dans votre boîte mail pour la confirmation ) Trouvez plus vite, parta $_{ m C}$ imes + imesAccueil Ē A https://www.geneanet.org/premium/?utm\_campaign=premium-tunnel&utm\_content=post\_subscribe&utm\_medium=site&utm\_source=geneanet&on\_register\_success=1 □ ☆ $\rightarrow$ $\circlearrowright$ aBoutique Geneawiki Geneastar Racines sportives Mémoire des lieux Geneanet geneamedoc $\times$ ? Aide Ma généalogie Rechercher Projets Ressources Communauté Geneanet, un site collaboratif, contributif et freemium ? Explications. Merci de prendre connaissance de cette note de blog qui explique les fondements du modèle de × Geneanet. Geneanet > Devenez Premium Découvrez Geneanet Premium < Retour Trouvez plus vite, partagez plus! Geneanet Premium vous permet d'accélérer vos recherches, d'aller plus loin et d'utiliser Geneanet dans les meilleures conditions. À partir de 12,50 € par trimestre (Plus de détails) **Devenir Premium**

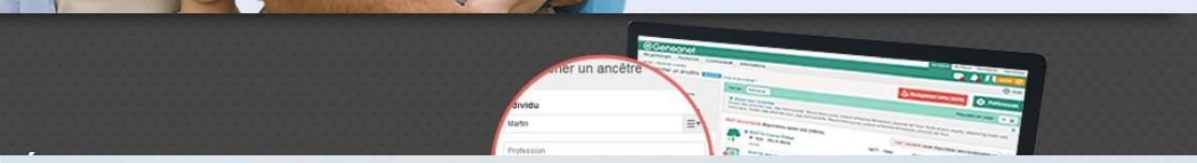

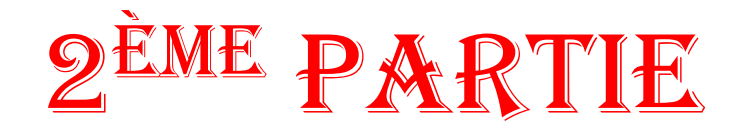

### Commencer mon arbre en mode standard

1 / Mettez votre souris sur « Ma généalogie »

2 / Un menu déroulant s'affiche

3/ Cliquez sur « Commencer mon arbre »

| Accueil                                                                                                    |                                                                                                    |     | -        | ð X    |
|----------------------------------------------------------------------------------------------------|----------------------------------------------------------------------------------------------------|-----|----------|--------|
| → 🖒 🏠 https://www.geneanet.org/premium/?utm_campaign=premium-tupnel&utm_content=post_subscribe&utm_medium=site&utm_source=geneanet&on_register_success=1                                                                                                    |                                                                                                    | □ ☆ | \$≡ &    | ie     |
| Geneanet Boutique                                                                                                    | Geneawiki Geneastar Racines sportives Mémoire des lieux                                                                                 |     |          | ^      |
| Geneanet "Réinventons la généalogie "                                                                                                    | Devenez<br>Premium                                                                                                    |     |          |        |
| Ma généalogie Rechercher Projets Ressources Communauté                                                                                                    | (?) Aide                                                                                                    |     |          |        |
| Commencer mon arbre<br>n a bien été enregistrée, vous allez recevoir un e-mail de confirmation.                                                                                                    | ×                                                                                                    |     |          |        |
| Envoyer un GEDCOM                                                                                                    |                                                                                                    |     |          |        |
| Annotations<br>Mes documents<br>Geneanet, un site collaboratif, contributif et freemium ? Explications. Merci de prendre connaissance de cette<br>Geneanet.                                                                                                    | e note de blog qui explique les fondements du modèle de                                                                                 |     |          |        |
| Geneanet > Devenez Premium                                                                                                    |                                                                                                    |     |          |        |
| Découvrez Geneanet Premium                                                                                                    | < Retour                                                                                                    |     |          |        |
|                                                                                                    |                                                                                                    |     |          |        |
| and the second second se |                                                                                                    |     |          |        |
|                                                                                                    | Trouvez plus vite, partagez<br>plus !                                                                                                   |     |          |        |
|                                                                                                    | Geneanet Premium vous permet d'accélérer vos<br>recherches, d'aller plus loin et d'utiliser Geneanet<br>dans les meilleures conditions. |     |          |        |
|                                                                                                    | À partir de 12,50 € par trimestre (Plus de détails)                                                                                     |     |          |        |
|                                                                                                    | Devenir Premium                                                                                                    |     |          |        |
|                                                                                                    |                                                                                                    |     |          |        |
| anter un ancêtre                                                                                                    |                                                                                                    |     |          |        |
| anda anda anda anda anda anda anda anda                                                                                                    |                                                                                                    |     |          |        |
| /www.geneanet.org/creer-votre-arbre/                                                                                                    |                                                                                                    | A   | ERA 06:3 | 2      |
|                                                                                                    | <b>Y</b>                                                                                                    |     | 27/01/   | 2020 3 |

### Il ne vous reste plus qu'à remplir

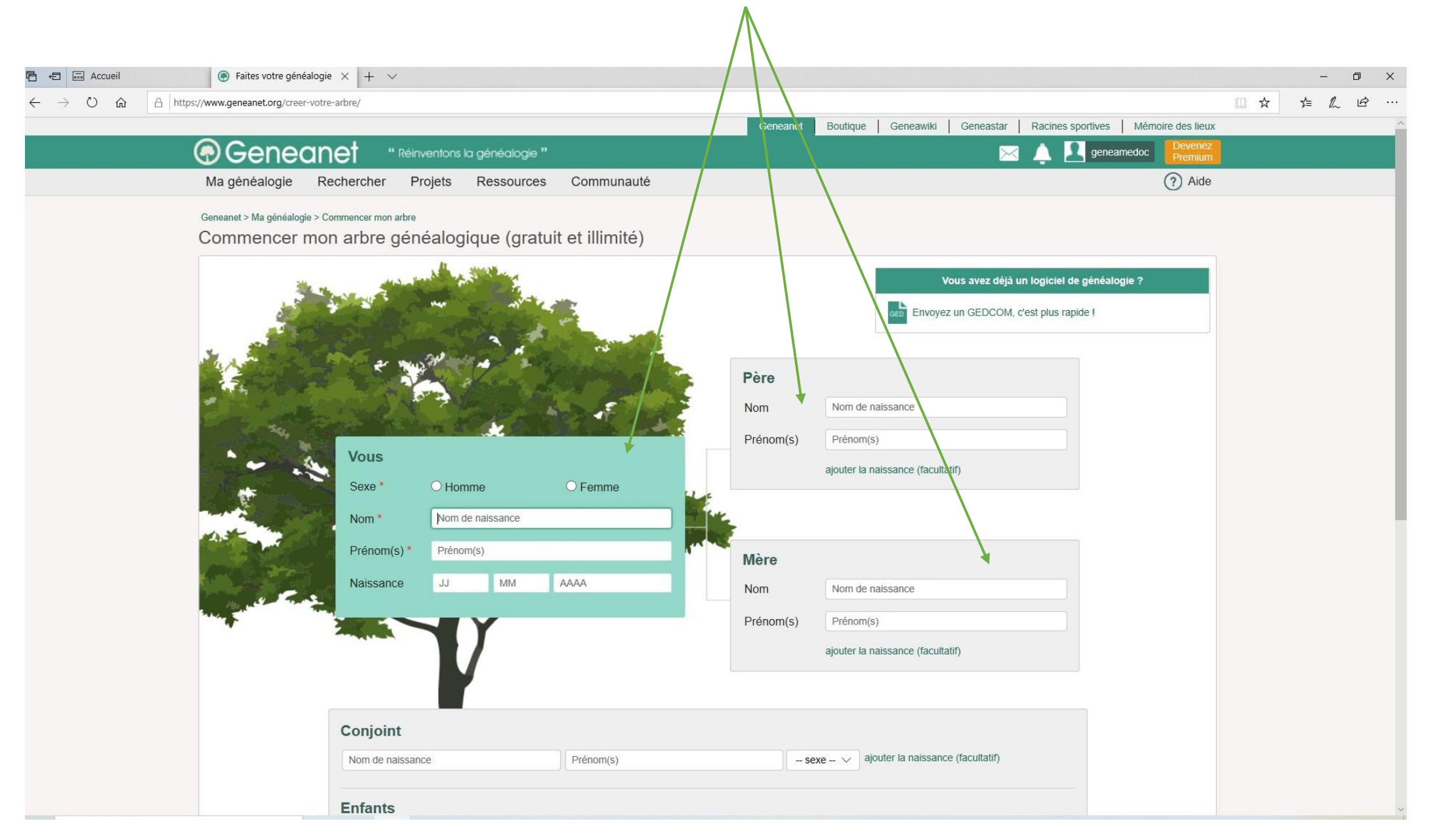

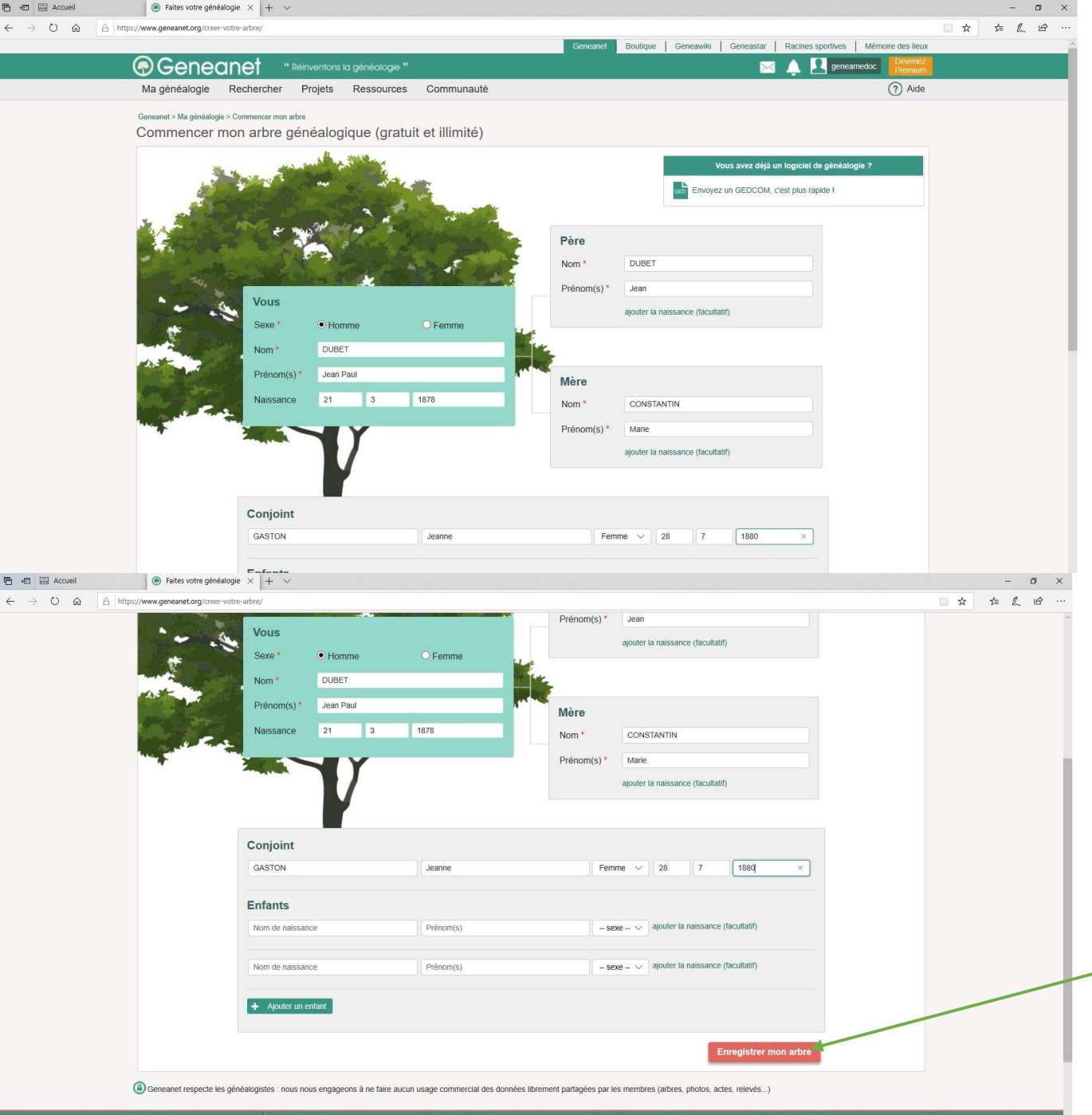

LANGUES GENEANET GALAXIE GENEANET APPLICATION MOBILE SUIVEZ-NOUS
Français V Qui sommes-nous ? Geneastar Context Context Contex

Après avoir rempli votre arbre, il ne vous reste plus qu'à l'enregistrer

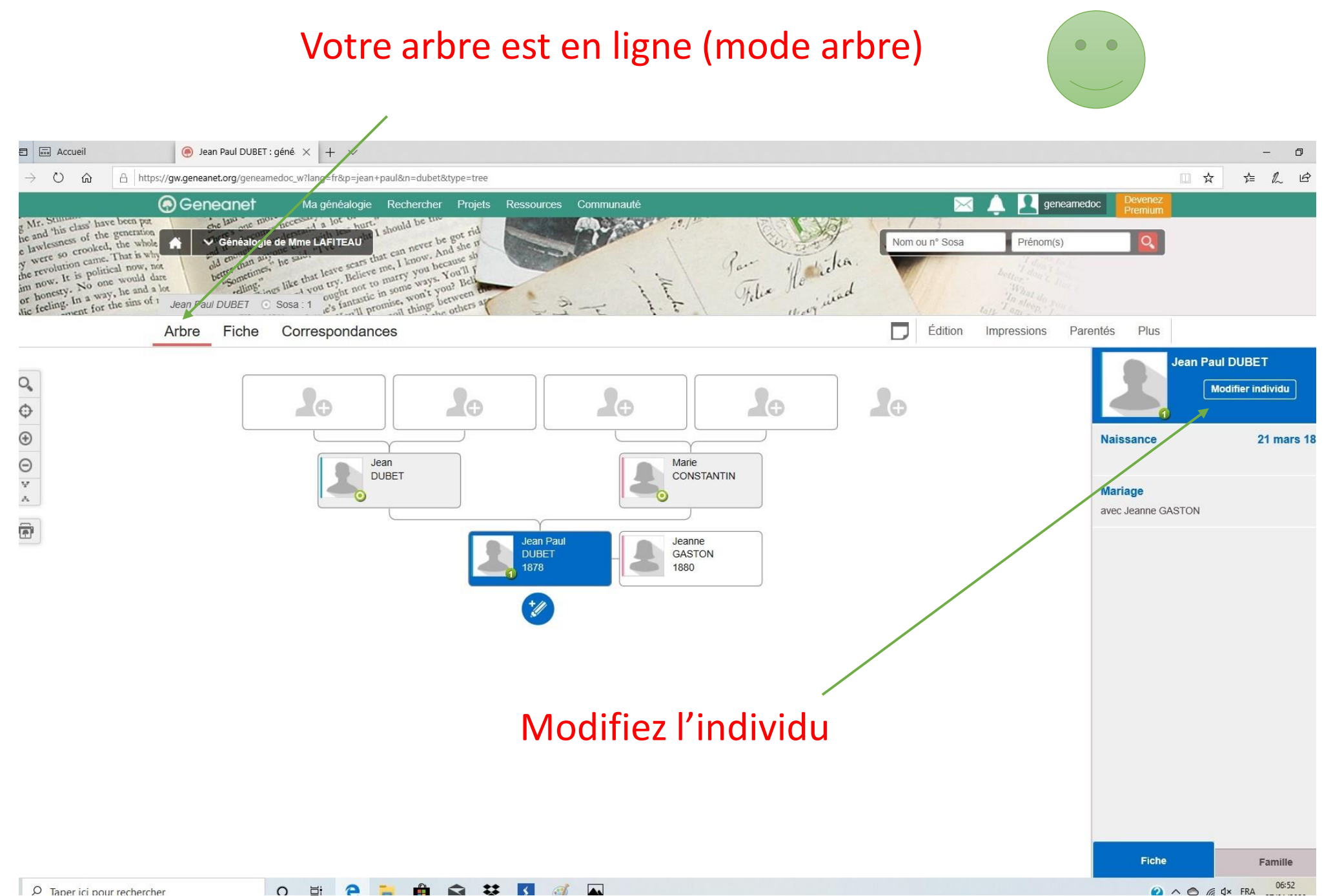

### En version simple

→ 🗘 🏠 https://gw.geneanet.org/geneamedoc\_w?lang=fr&p=jean+paul&n=dubet&oc=0

| m | 17 | -√- | 1  | A        |  |
|---|----|-----|----|----------|--|
|   | 2  | P-  | 2m | <u> </u> |  |

|                                                                                                    |                                                                               | er Protection                                        | nene ComponentA                                                   |                                                                                       |                                                  | 🖾 🛕 🖳 geneame                              |                    |
|----------------------------------------------------------------------------------------------------|-------------------------------------------------------------------------------|------------------------------------------------------|-------------------------------------------------------------------|---------------------------------------------------------------------------------------|--------------------------------------------------|--------------------------------------------|--------------------|
| ing Mr. Silina<br>be and 'his class' have been par-<br>ticle and 'his class' have been par-<br>ticle and the sense of the generation<br>in lawlessness of the generation<br>between so crooked, the whole<br>set were so crooked, the whole<br>set so crooked, the solution<br>for revolution came. That is why<br>the revolution came. That is why<br>the revolution came. That is why<br>the revolution came. | Généalogie de Mme LAFITEAU                                                    | A data<br>and data<br>constant<br>Yout II<br>Yout II | JBET                                                              | Simple Détaillé                                                                       | Nom ou nº Sos                                    | sa Prénom(s)                               |                    |
| him now. No one would be not a long or honesty. In a way, he and a long the feeling. In a way, he and a long the feeling of the sins of m                                                                                                    | Jean Paul DUBET O Sosa : 1 stantatic in some way                              | Homme                                                | Vivant 🗸                                                          |                                                                                       |                                                  |                                            |                    |
|                                                                                                    | Arbre Fiche Correspondances                                                   | ▼ État c                                             | ivil                                                              | Ajouter un élément                                                                    | Éditio                                           | n Impressions Pa                           | rentês Plus        |
|                                                                                                    | Jean Paul DUBET                                                               | Nom *                                                | DUBET                                                             | ×                                                                                     |                                                  |                                            | 6                  |
|                                                                                                    | ⊙]Sosa 1                                                                      | Prénoms *                                            | Jean Paul                                                         |                                                                                       |                                                  |                                            |                    |
|                                                                                                    | Né le 21 mars 1878 (jeudi)     Âge : 141 ans                                  | Sexe *                                               | • Homme O Femme C                                                 | Inconnu                                                                               |                                                  |                                            |                    |
|                                                                                                    | Parents                                                                       | Profession                                           | Profession principale                                             |                                                                                       | -                                                |                                            |                    |
|                                                                                                    | Jean DUBET     Marie CONSTANTIN                                               | ▼ Naiss                                              | ance                                                              | + Ajouter un élément                                                                  |                                                  |                                            |                    |
|                                                                                                    | Union(s)                                                                      | Туре                                                 | Naissance                                                         | $\sim$                                                                                |                                                  | кетриг                                     |                    |
|                                                                                                    | <ul> <li>Mané avec Jeanne GASTON 1880</li> </ul>                              | Date                                                 | Exact ~                                                           | 21 3 1878                                                                             |                                                  |                                            |                    |
|                                                                                                    | Aperçu de l'arbre                                                             |                                                      |                                                                   | 21 mars 1878                                                                          |                                                  |                                            |                    |
|                                                                                                    |                                                                               | Lieu                                                 | [Lieu-dit] - Commune, Code                                        | Ville, Sous-Région, Région, P                                                         |                                                  | Arbre d'ascendance      Arbre d'ascendance | rores imprimables  |
|                                                                                                    | Jean DUBET Marie CONSTANTI                                                    | + Ajouter un                                         | n événement                                                       |                                                                                       | ĺ                                                |                                            |                    |
|                                                                                                    | Jean Paul DUBET 1878                                                          | Supprimer ce                                         | tte personne                                                      | Valider                                                                               |                                                  |                                            |                    |
|                                                                                                    |                                                                               |                                                      |                                                                   |                                                                                       | J                                                |                                            |                    |
| T                                                                                                    |                                                                               |                                                      |                                                                   |                                                                                       |                                                  | an - 125 / 1281 - 129                      |                    |
|                                                                                                    |                                                                               | s contrastes : 🤍 🔘                                   |                                                                   |                                                                                       | Vis                                              | ate guidee   Aide en ligne                 | Haut de page       |
|                                                                                                    | L'Arbre en Ligne utilise le logiciel Geneweb (version 7.0). Cont<br>Les enfar | rmément aux dispositior<br>s majeurs, ou toutes aut  | ns légales, vous pouvez demand<br>res personnes vivantes, doivent | er le retrait de votre nom et celui de vos<br>se manifester directement auprès du pro | enfants mineurs. Les pe<br>priétaire de l'arbre. | rsonnes décédées n'entrent p               | vas dans ce cadre. |

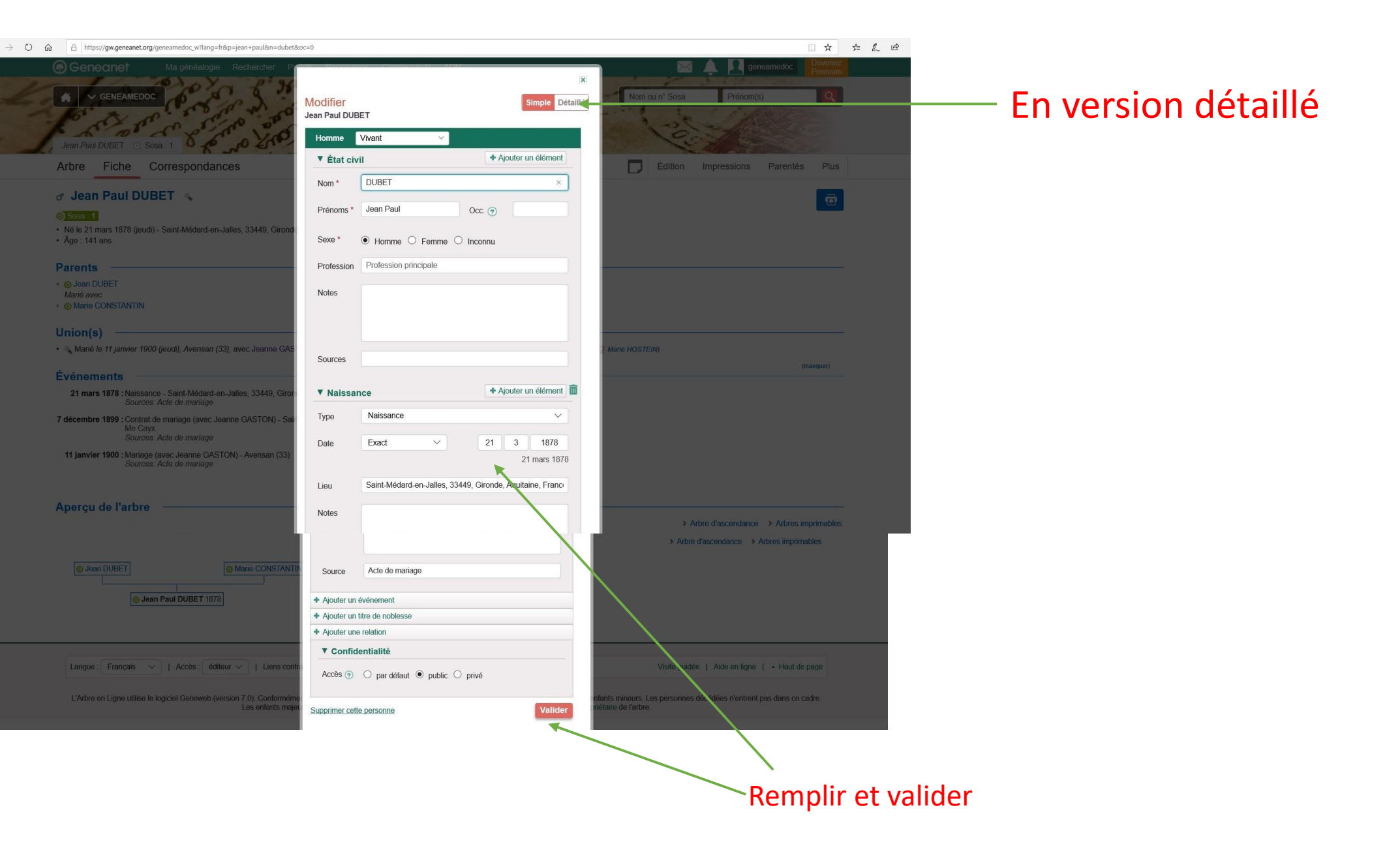

### Modifier (plus de choix)

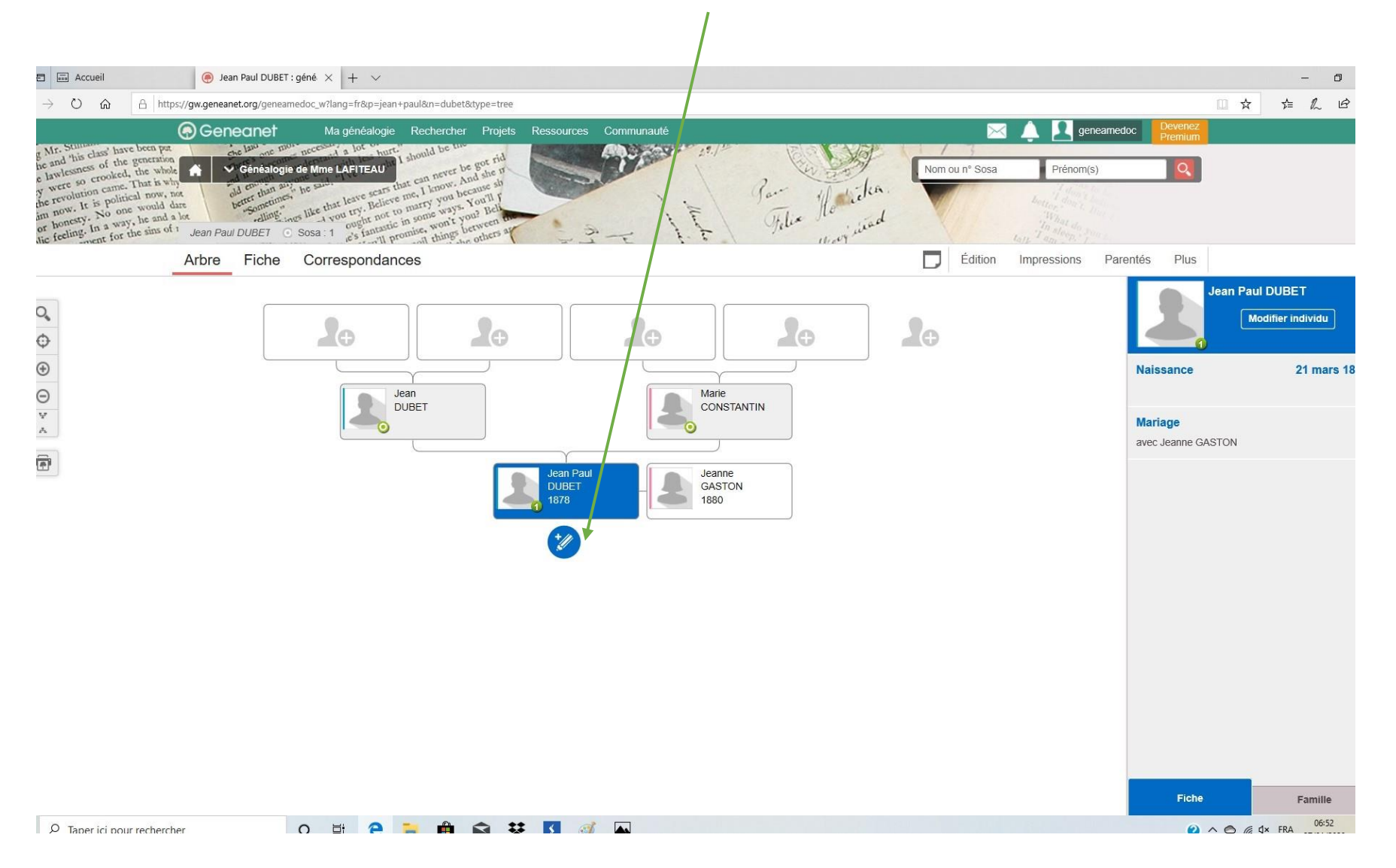

### A vous de jouer

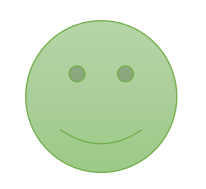

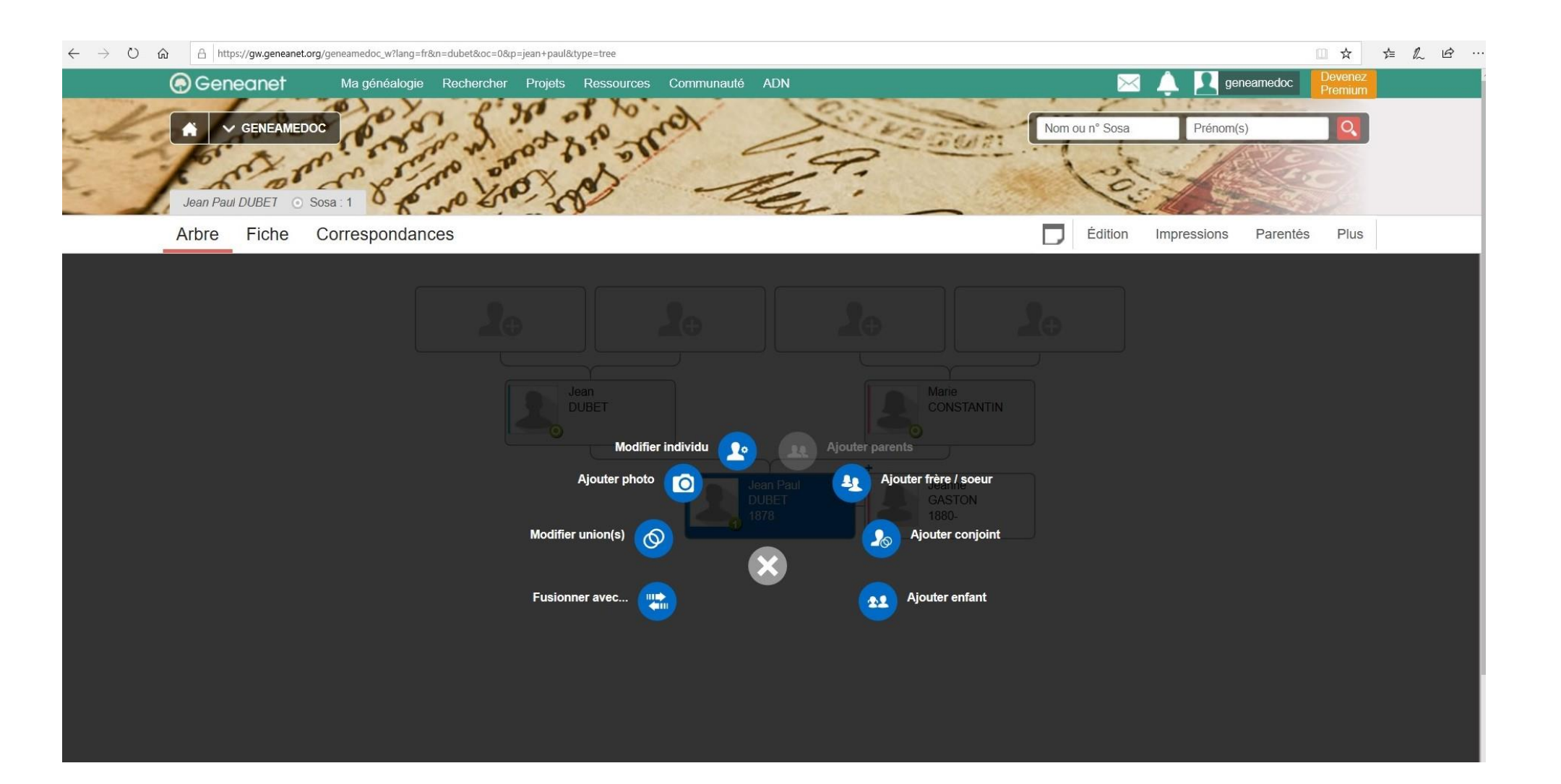

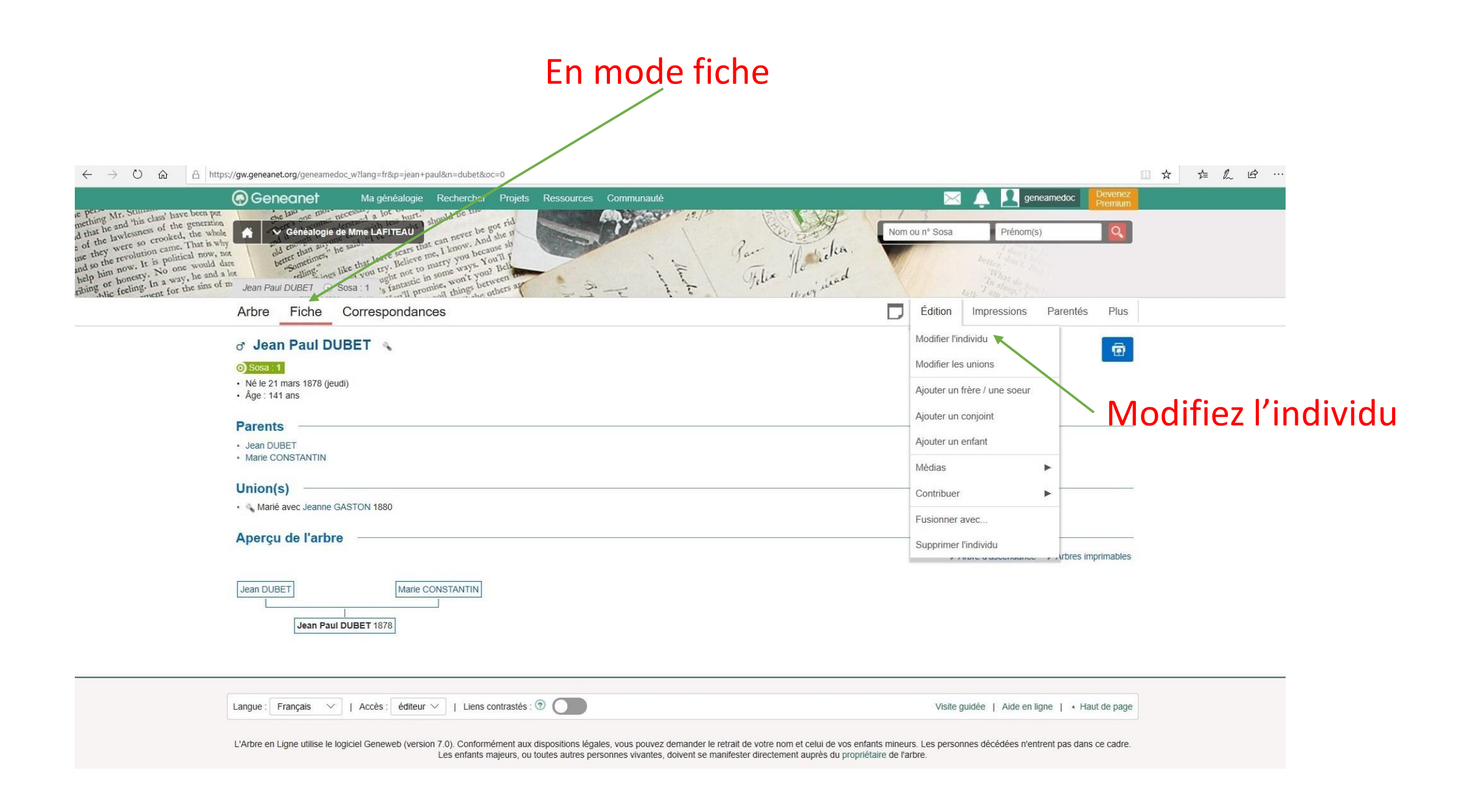

### En version simple

→ 🗘 🏠 https://gw.geneanet.org/geneamedoc\_w?lang=fr&p=jean+paul&n=dubet&oc=0

| m | 17 | -√- | 1  | A        |  |
|---|----|-----|----|----------|--|
|   | 2  | P-  | 2m | <u> </u> |  |

|                                                                                                    |                                                                               | er Protection                                        | nene Communit                                                     |                                                                                       |                                                  | 🖾 🛕 🖳 geneame                              |                    |
|----------------------------------------------------------------------------------------------------|-------------------------------------------------------------------------------|------------------------------------------------------|-------------------------------------------------------------------|---------------------------------------------------------------------------------------|--------------------------------------------------|--------------------------------------------|--------------------|
| ing Mr. Silina<br>be and 'his class' have been par-<br>ticle and 'his class' have been par-<br>ticle and the second second participation<br>in lawlessness of the generation<br>between second second second second<br>second second second second second<br>second second second second second<br>second second second second second<br>second second second second second<br>second second second second second second<br>second second second second second second<br>second second second second second second second<br>second second second second second second second second<br>second second second second second second second second<br>second second second second second second second second second<br>second second second second second second second second second second<br>second second s | Généalogie de Mme LAFITEAU                                                    | A data<br>and data<br>constant<br>Yout II<br>Yout II | JBET                                                              | Simple Détaillé                                                                       | Nom ou nº Sos                                    | sa Prénom(s)                               |                    |
| him now. No one would be not a long or honesty. In a way, he and a long the feeling. In a way, he sins of m                                                                                                    | Jean Paul DUBET O Sosa : 1 stantatic in some way                              | Homme                                                | Vivant 🗸                                                          |                                                                                       |                                                  |                                            |                    |
|                                                                                                    | Arbre Fiche Correspondances                                                   | ▼ État c                                             | ivil                                                              | Ajouter un élément                                                                    | Éditio                                           | n Impressions Pa                           | rentês Plus        |
|                                                                                                    | Jean Paul DUBET                                                               | Nom *                                                | DUBET                                                             | ×                                                                                     |                                                  |                                            | 6                  |
|                                                                                                    | ⊙)Sosa 1                                                                      | Prénoms *                                            | Jean Paul                                                         |                                                                                       |                                                  |                                            |                    |
|                                                                                                    | Né le 21 mars 1878 (jeudi)     Âge : 141 ans                                  | Sexe *                                               | • Homme O Femme C                                                 | Inconnu                                                                               |                                                  |                                            |                    |
|                                                                                                    | Parents                                                                       | Profession                                           | Profession principale                                             |                                                                                       | -                                                |                                            |                    |
|                                                                                                    | Jean DUBET     Marie CONSTANTIN                                               | ▼ Naiss                                              | ance                                                              | + Ajouter un élément                                                                  |                                                  |                                            |                    |
|                                                                                                    | Union(s)                                                                      | Туре                                                 | Naissance                                                         | $\sim$                                                                                |                                                  | кетриг                                     |                    |
|                                                                                                    | <ul> <li>Mané avec Jeanne GASTON 1880</li> </ul>                              | Date                                                 | Exact ~                                                           | 21 3 1878                                                                             |                                                  |                                            |                    |
|                                                                                                    | Aperçu de l'arbre                                                             |                                                      |                                                                   | 21 mars 1878                                                                          |                                                  |                                            |                    |
|                                                                                                    |                                                                               | Lieu                                                 | [Lieu-dit] - Commune, Code                                        | Ville, Sous-Région, Région, P                                                         |                                                  | Arbre d'ascendance      Arbre d'ascendance | rores imprimables  |
|                                                                                                    | Jean DUBET Marie CONSTANTI                                                    | + Ajouter un                                         | n événement                                                       |                                                                                       | ĺ                                                |                                            |                    |
|                                                                                                    | Jean Paul DUBET 1878                                                          | Supprimer ce                                         | tte personne                                                      | Valider                                                                               |                                                  |                                            |                    |
|                                                                                                    |                                                                               |                                                      |                                                                   |                                                                                       | J                                                |                                            |                    |
| T                                                                                                    |                                                                               |                                                      |                                                                   |                                                                                       |                                                  | an - 125 / 1281 - 129                      |                    |
|                                                                                                    |                                                                               | s contrastes : 🤍 🔘                                   |                                                                   |                                                                                       | Vis                                              | ate guidee   Aide en ligne                 | Haut de page       |
|                                                                                                    | L'Arbre en Ligne utilise le logiciel Geneweb (version 7.0). Cont<br>Les enfar | rmément aux dispositior<br>s majeurs, ou toutes aut  | ns légales, vous pouvez demand<br>res personnes vivantes, doivent | er le retrait de votre nom et celui de vos<br>se manifester directement auprès du pro | enfants mineurs. Les pe<br>priétaire de l'arbre. | rsonnes décédées n'entrent p               | vas dans ce cadre. |

### **3EME PARTIE**

Version Geneweb

Je veux changer ma façon d'enregistrer mon arbre

### 1/ Cliquez sur Généalogie

#### → Ů ⋒ A https://gw.geneanet.org/geneamedoc\_w?lang=fr&p=jean+paul&n=dubet&type=tree

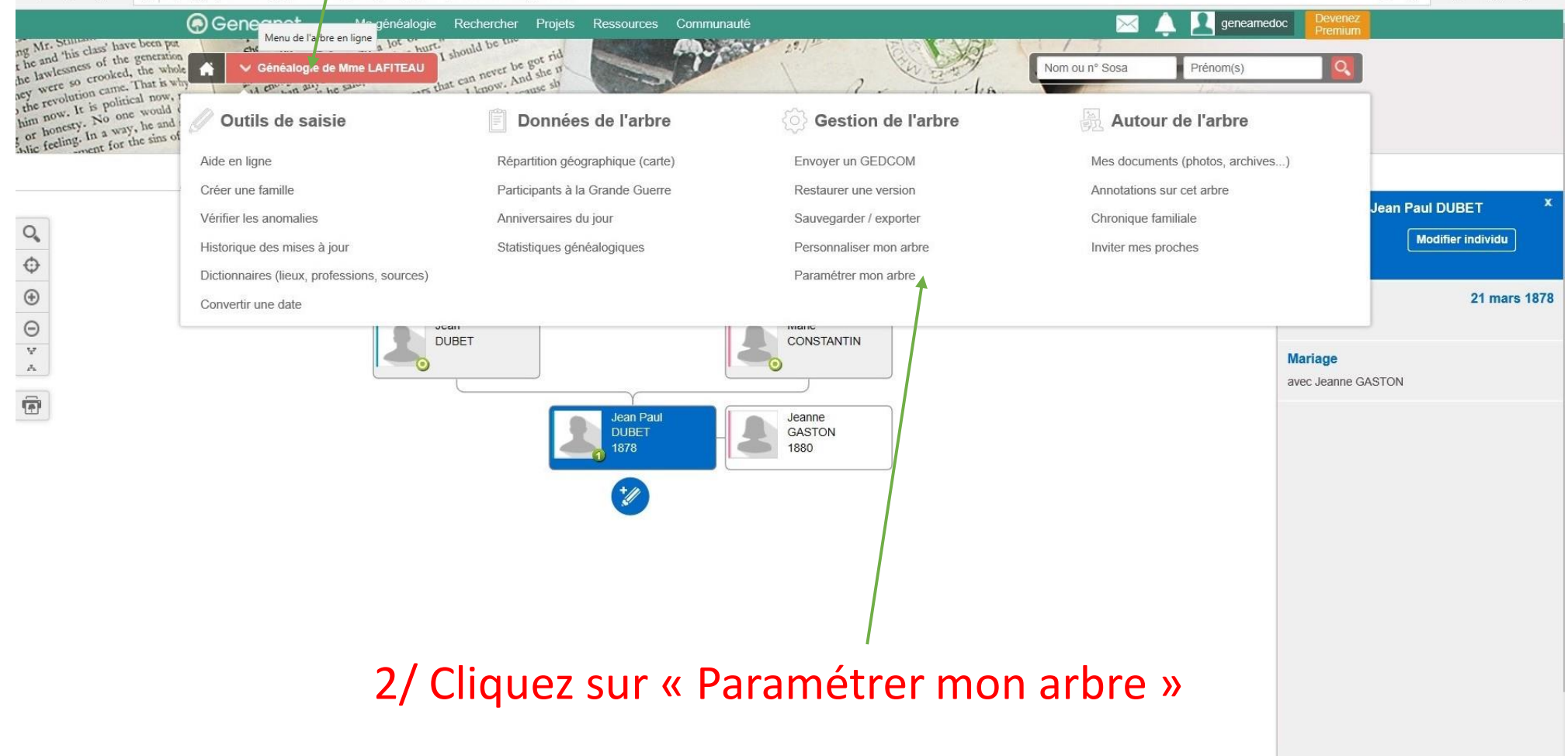

□☆ ☆ ん ゆ …

### Cliquez șur « Autres réglages »

→ Ů ⋒ https://my.geneanet.org/arbre/options/parametres.php?/riew=options

1 ----

|                                                                                                    | Geneanet                                                                                                    | Boulique Geneawiki          | Geneasial Racines sportives Memorie des neux                           |
|----------------------------------------------------------------------------------------------------|----------------------------------------------------------------------------------------------------|-----------------------------|------------------------------------------------------------------------|
| Geneanet                                                                                                    | " Réinventons la généalogie "                                                                                                    |                             | 🖂 🔔 🖳 geneamedoc 📴                                                     |
| Ma généalogie Recherche                                                                                                    | Projets Ressources Communauté                                                                                                    |                             | (?) Aide                                                               |
| Geneanet > Gérer mon arbre > Paramétrer<br>Gérer mon arbre<br>) Mise à jour<br>) Sauvegarder / exporter<br>) Statistiques<br>) Personnaliser mon arbre | Autres réglages > Gestion de l'affichage           Autres réglages           Gestion de l'affichage         Gestion des accès         Gestion des particules           Personnalisez le contenu affiché dans votre arbre : le nombre de générations présentées, le nor les statistiques.         Image: Contenu affiché dans votre arbre : le nombre de générations présentées, le nor les statistiques. | nbre de cousins, les lieux, | Accès rapides<br>Voir mon arbre publié<br>Personnaliser mon arbre      |
| Confidentialité                                                                                                    | Options                                                                                                    | Valeur                      | Mettre à jour le texte d'accueil de l'arbre<br>Gérer mes accès         |
| Fiches de référence Autres réglages                                                                                                    | Mode de saisie général (individus et familles)                                                                                                    | Standard V                  | Gérer les contemporains                                                |
|                                                                                                    | Mode d'affichage et de navigation par défaut                                                                                                    | Arbre V                     | Statistiques<br>Évolution du nombre d'individus                        |
|                                                                                                    | Nombre de générations affichable dans les listes d'ascendance                                                                                                    | 12 ~                        | Vous n'avez pas encore mis à jour votre                                |
|                                                                                                    | Nombre de générations affichable dans les arbres d'ascendance                                                                                                    | 7 ~                         | arbre.<br>Nombre d'individus : 4 (?)<br>Publications sur mon arbre : 0 |
|                                                                                                    | Nombre de générations affichable dans les listes de descendance                                                                                                    | 12 🗸                        |                                                                        |
|                                                                                                    | Nombre de générations affichable dans les arbres de descendance                                                                                                    | 7 ~                         |                                                                        |
|                                                                                                    | Nombre d'individus à afficher dans les statistiques                                                                                                    | 20 🗸                        |                                                                        |
|                                                                                                    | Ordre d'affichage des pays et villes                                                                                                    | Pays / Villes 🗸             |                                                                        |
|                                                                                                    | Suggestion automatique des noms de lieux en saisie standard (format : Ville, Code ville, Sous-<br>région, Région, Pays) issus de la base Geneanet (les noms de lieux déjà saisis dans votre<br>arbre sont toujours suggérés)                                                                                                    | Complète 🗸                  |                                                                        |
|                                                                                                    | Nom de famille sur les listes de descendances (même si celui-ci est identique à celui du père).                                                                                                    | Masquer 🗸                   |                                                                        |
| /my.geneanet.org/arbre/options/parametres.php?view=options                                                                                             |                                                                                                    |                             |                                                                        |

### Cliquez sur Standard et choisissez Geneweb

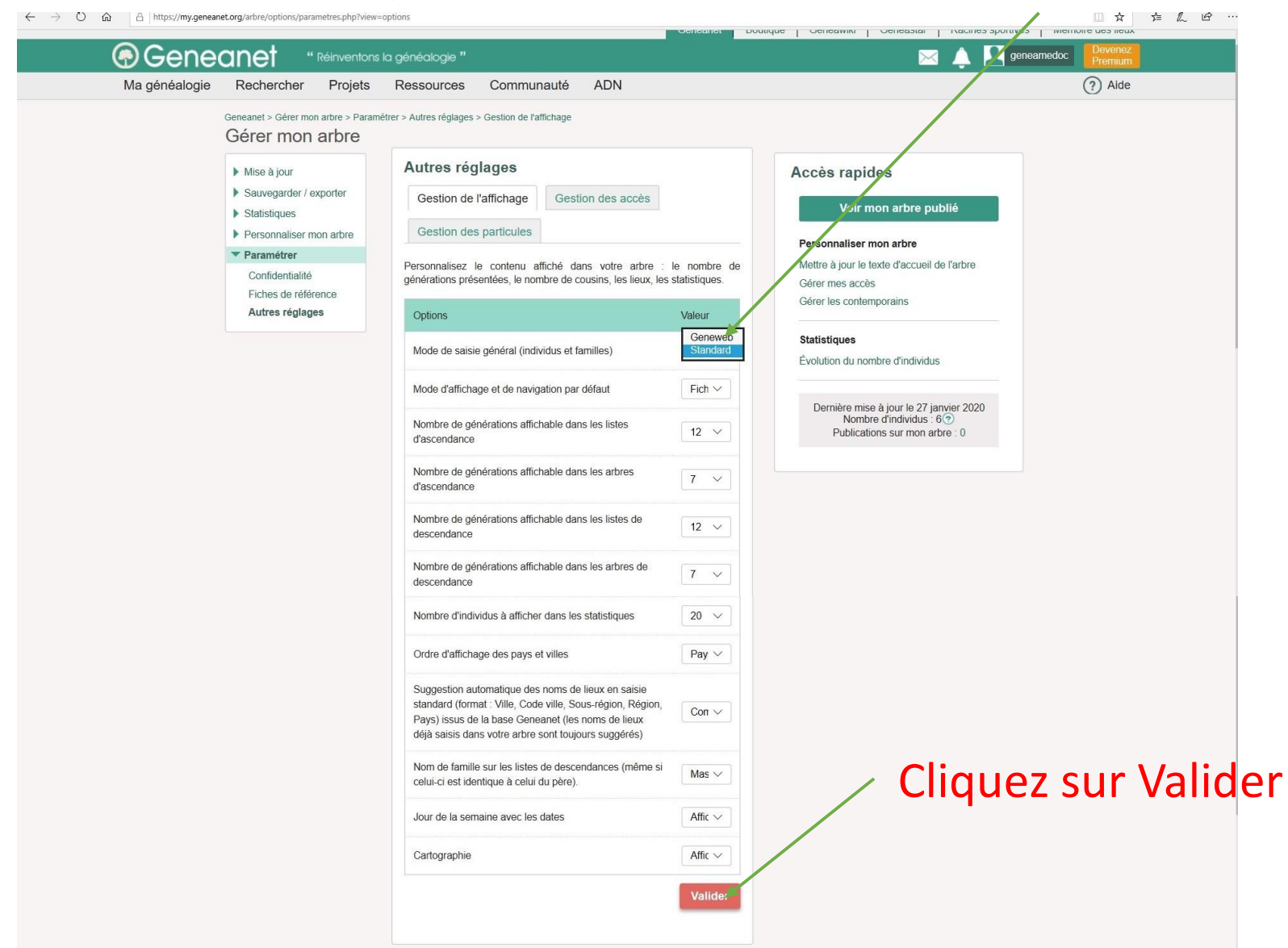

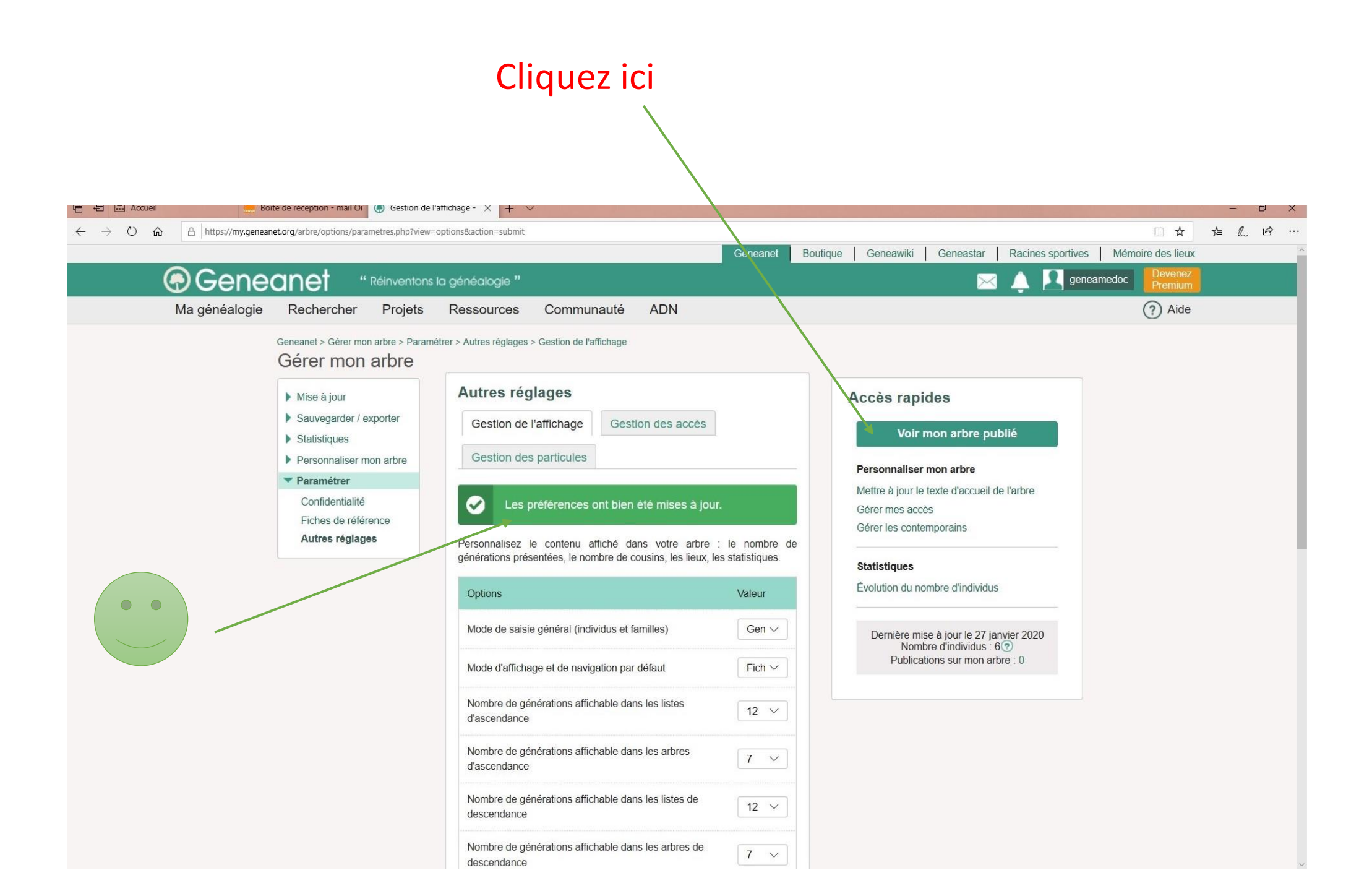

### Cliquez sur votre ancêtre

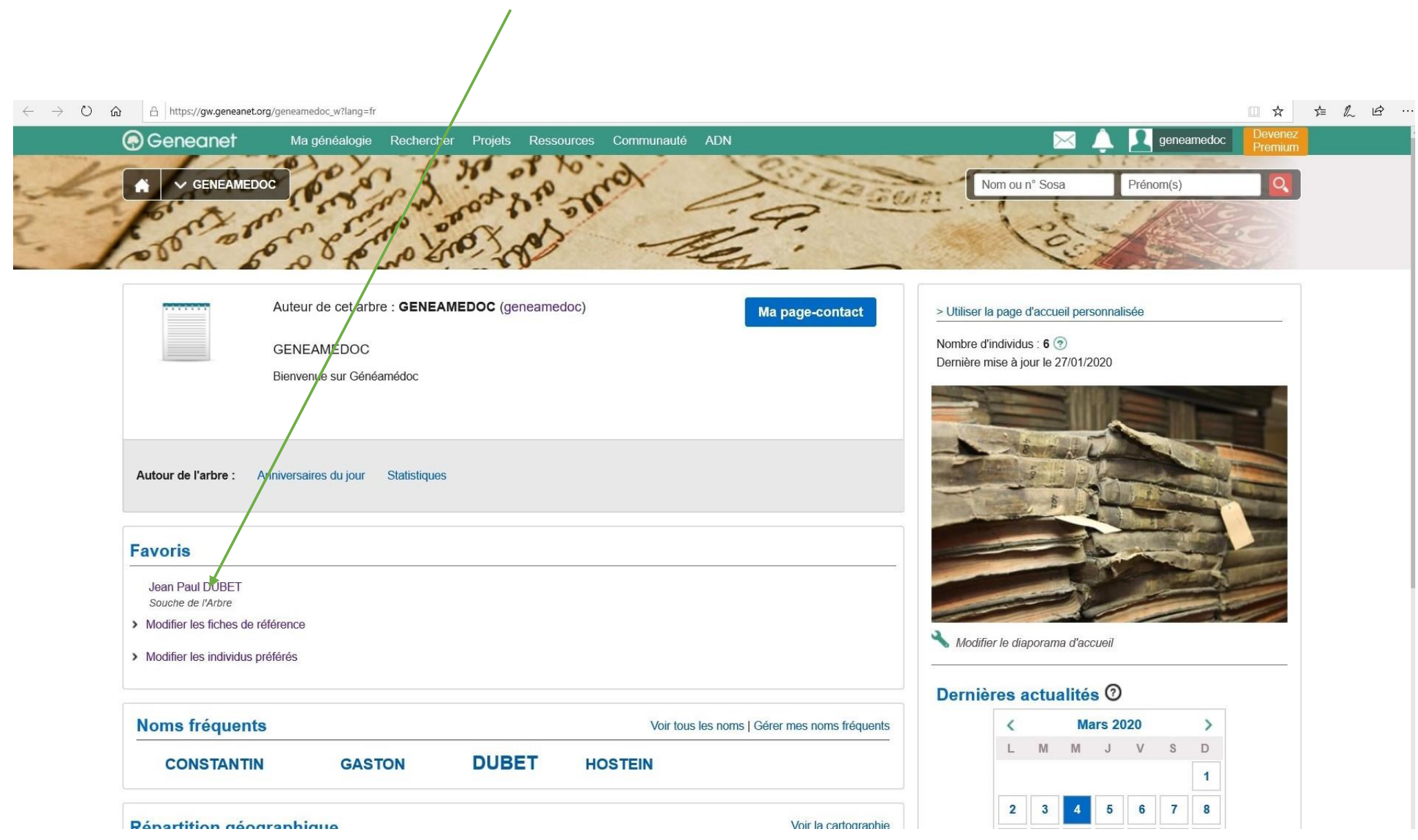

### Pour modifier, cliquez ici

| 🖹 🖅 📾 Accueil                                                                                                    | 🐵 Gestion de l'affichage - Auti 💿 Gestion de l'affichage - Auti 🐵 Jean Paul DUBET : géné 🗙 🕞 Me connector à Geneanet - 🕂 🗸                                                                                                    | - ā ×                                                                                                    |
|----------------------------------------------------------------------------------------------------|----------------------------------------------------------------------------------------------------|----------------------------------------------------------------------------------------------------|
| $\leftarrow$ $\rightarrow$ $\circlearrowright$ $\textcircled{a}$ http://                                                                                                    | ps://gw.geneanet.org/geneamedoc_w?lang=fr&p=jean+paul&n=dubet&oc=0                                                                                                    |                                                                                                    |
| the period Mr. Stilland<br>and that he and this class have been per<br>d that he and this class have been per<br>of the lawlesness of the generation<br>of the lawlesness or crooked, the who<br>use they were so crooked, the who<br>use they were so crooked, the who<br>use they were so the source of the<br>source of the source of the source<br>help him now. It is political now,<br>help him now. It is political now,<br>help him now, it is political now,<br>help him the source of the source of<br>the source of the source of the source of<br>source of the source of the source of the source of<br>the source of the source of the source of the source of the<br>source of the source of the source of the source of the<br>source of the source of the source of the source of the source of the<br>source of the source of the source | Geneanet Magénéalogie Rechercher Projets Ressources Communauté<br>Généalogie de Mine LAFITEAU<br>and de transmit de de transmit de source de sources de sources de source | Image: Solution of the solution of the soluti |
|                                                                                                    | Jean Paul DUBET     Sosa :1     Né le 21 mars 1878 (jeudi) - Saint-Médard-en-Jalles, 33449, Gironde, Aquitaine, France     Âge : 141 ans Parents     Jean DUBET     Marie CONSTANTIN                                                                                                    | Modifier l'individu       Modifier les unions       Ajouter un conjoint       Ajouter un enfant       Médias                                                                                                    |
|                                                                                                    | Union(s)<br>• • Marié avec Jeanne GASTON 1880<br>Aperçu de l'arbre                                                                                                    | Contribuer       Fusionner avec       Supprimer l'individu                                                                                                    |
|                                                                                                    | Jean DUBET Marie CONSTANTIN                                                                                                    | Arbre d'ascendance      Arbres imprimables                                                                                                    |
|                                                                                                    | Langue : Français       I Accès : éditeur       I Liens contrastés :        Image: Contrastés :        Image: Contrastés :        Imag                                                                                                    | Visite guidée   Aide en ligne                                                                                                    |

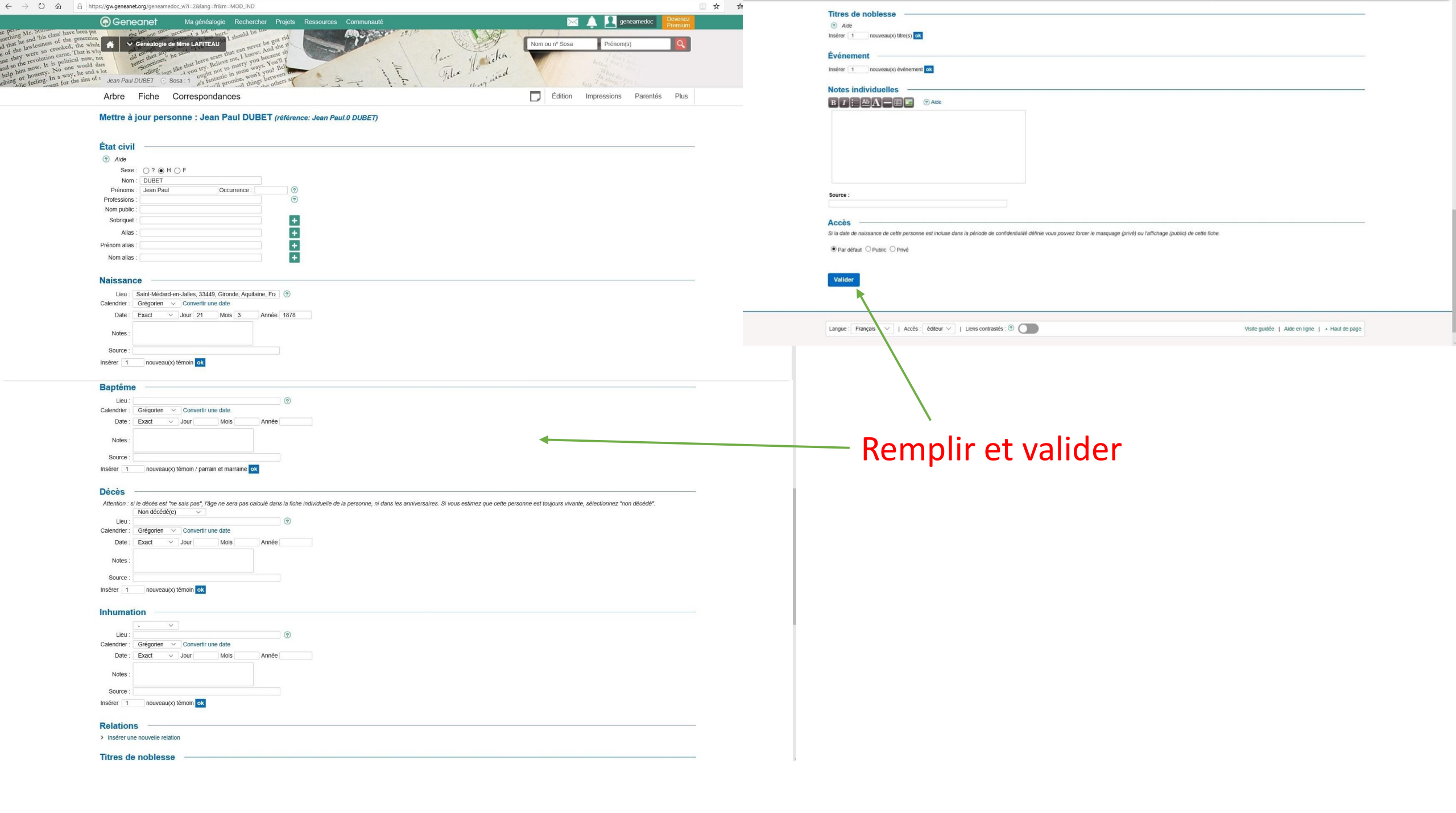

### Votre ancêtre a été modifié

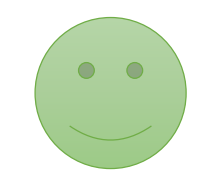

#### ○ ☆ A https://gw.geneanet.org/geneamedoc\_w $\leftarrow$ $\rightarrow$ ne person Mr. Stunated and this class' have been per in that he and this class' have been per id that he herdeseness of the operation Geneanet Ma généalogie Rechercher Projets Ressources Communauté $\times$ geneamedoc d that he and 'his class' have been put of the lawlesness of the generation use they were so crooked, the whole use they were so crooked, the whole and so the revolution came. That is why and so the revolution came. That is why the telling," like that leave sears that can never be got rid should be t the law one more necessary a lot hurt. 19:1 No. Things like that leave sears that can never be got rid No. Things like that leave sears that can never be got rid No. Things hard you try, Believe me, I know, And she r No. Things hard you try, believe me, I know, And she r inter how that she ought not to marry you because sh inter how that she ought not to marry you because sh she's tantastic in some ways. You'll promise, won't you? Beli V Généalogie de Mme LAFITEAU Nom ou nº Sosa Prénom(s) old enough any ne said of a better than any, he said of a "Sometimes, the that leas and so the revolution came. That is way and so the revolution came. That is way help him now. It is political now, not help him nowsty. No one would dare thing or honesty. No one would dare would for honesty. No one would dare thing feeling. In a way, he and a lot ment for the sins of men the telling." Telix Personne modifiée Jean Paul DUBET

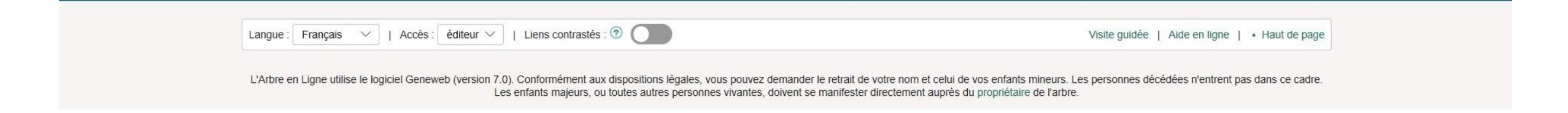

# A vous de jouer

## Bonne recherche à vous tous et toutes

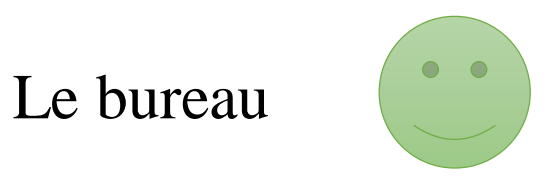